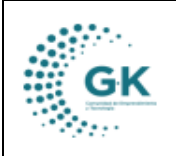

# MODULO: Recaudación

**OPCION:** Enlace Servicios (Facturación)

## **OBJETIVO:**

Manejar correctamente el sistema para Enlazar un Nuevo Servicio.

### **PROCEDIMIENTO:**

1. Ingresa a servicios, clic en parámetros y elige la opción matriz impuestos/tasas.

|   | K-Gestiona $\equiv$                                                         | INICIO |   | SERVICI | OS       | 1791905911001          |
|---|-----------------------------------------------------------------------------|--------|---|---------|----------|------------------------|
| 0 | PCIONES DEL MODULO                                                          |        |   |         |          |                        |
|   | SESTION                                                                     |        |   | vicios  | <b>A</b> | Parametros Adicionales |
|   | PARAMETROS  1. Catálogo Servicios                                           |        |   | ISACCI  | DN ?     |                        |
|   | 1. Catalogo Cavados     2. Matriz Impuestos/Tasas     3. Catálogo Variables | -      | - |         | ld       | 1                      |
|   | Contribuyentes/Clientes                                                     |        |   | Non     | nbre     | CAPACITACION           |
|   | REPORTES                                                                    |        |   | Refere  | ncia     | CAPACITACION IN SI     |
|   | <pre>K REGRESAR</pre>                                                       |        |   | Est     | tado     | Activo                 |
|   |                                                                             |        |   | Tri     | buta     | Genera IVA %           |

2. Clic en formulario información, colocamos el cursor en donde dice nuevo lo elegimos y aceptamos.

|                   | #1010201.015 | ~          |               |                |                              |      |    |        |           |              |             | Г                                                                                                    |         |
|-------------------|--------------|------------|---------------|----------------|------------------------------|------|----|--------|-----------|--------------|-------------|----------------------------------------------------------------------------------------------------|---------|
|                   |              | 10         |               |                |                              |      |    | -      | -         |              |             | -                                                                                                    |         |
|                   | internet.    |            | + 14 55514    |                | Cash (international advance) | 100  |    |        |           |              |             |                                                                                                    |         |
|                   | Taximum .    | CRA DEPECT | a fightistica | evice with its | laat die Officiale allement  | N/HS |    |        |           |              |             |                                                                                                    |         |
|                   | 24           | Tears -    |               |                |                              |      | 80 | Nerven | -         |              |             |                                                                                                    |         |
|                   | 1000         | 414        |               |                |                              |      | -  | monet. | Services. | Nervola Nerv | Chief Chief |                                                                                                    |         |
| alast tax of camp | -            | Adurgeon   |               |                |                              |      |    | 1 gan  | 100-108   |              |             |                                                                                                    |         |
| i farmer          |              | Maria      | tidge .       | See.           |                              |      |    | w.e.w  |           | Mart         | dans.       | Series .                                                                                                    | Artiste |
|                   |              |            | far.          | Incompany      | a ta Anna grow have if the   |      |    |        |           | 1.0          |             | and a state of the state of the |         |

3. Llenar los datos solicitados correctamente y elegir en la opción (Inicia en) el lugar a donde va a crearse a crearse ese servicio.

|             | MANUAL DE USUARIO                                                                                                    | VERSION     |
|-------------|----------------------------------------------------------------------------------------------------|-------------|
| GK          |                                                                                                    | JUNIO 2024  |
|             | SERVICIOS                                                                                                    | GK-GESTIONA |
| Kliejtura E | AND MANY DESIGN APPENDIX APPENDIX AND ADDRESS AND ADDRESS ADDRESS<br>ADDRESS ADDRESS ADDRESS ADDRESS ADDRESS ADDRESS ADDRESS ADDRESS ADDRESS ADDRESS ADDRESS ADDRESS ADDRESS ADDRESS ADDRESS ADDRESS ADDRESS ADDRESS ADDRESS ADDRESS ADDRESS ADDRESS ADDRESS ADDRESS ADDRESS ADDRESS ADDRESS ADDRESS ADDRESS ADDR |             |

| SHOW REARING INVASIONAL |                                                                                                    |      |                                                                                                    |                                                                                                    | atori 🛄 🔺 |
|-------------------------|----------------------------------------------------------------------------------------------------|------|----------------------------------------------------------------------------------------------------|----------------------------------------------------------------------------------------------------|-----------|
|                         | (v)                                                                                                    |      | interest in the second second s | 844 A                                                                                                    |           |
| Doors                   | tion, products in the concentration and in other parameters of the order                                                                                                    | es . |                                                                                                    |                                                                                                    |           |
| Barriston               | TIPA SETECTA DE SECURITO HATA DA DA REVOLADARITA                                                                                                    | ns   |                                                                                                    |                                                                                                    |           |
| 144                     | National Control of Control of Co |      | - Name                                                                                                    | ina .                                                                                                    |           |
|                         | win .                                                                                                    | 1    | with an                                                                                                    | GRADING BOOK BOOK BACLER                                                                                            |           |
|                         | Box.resol                                                                                                    |      | 4 <b>4</b> *                                                                                                    | ALLEY (MPA)                                                                                                    |           |
| areas -                 | ladvanim Codys lands                                                                                                    |      |                                                                                                    | EDWIGSBON<br>EDWIGSBON                                                                                              |           |
|                         |                                                                                                    |      |                                                                                                    | Administration for multimeters                                                                                      |           |
| phane -                 |                                                                                                    |      |                                                                                                    | 01974/46<br>(Tele actual<br>mage/public)<br>sectors<br>2019<br>2019<br>2019<br>2019<br>2019<br>2019<br>2019<br>2019 |           |

4. Finalmente guardamos la información en el icono naranja del lado superior izquierdo de la pantalla, así también, podemos descargar el formulario en el icono azul.

| Europi reasono menseccione | 17         |                                                                                                    |         |                       |                         |         |                              |         |      |        |                          |         |
|----------------------------|------------|----------------------------------------------------------------------------------------------------|---------|-----------------------|-------------------------|---------|------------------------------|---------|------|--------|--------------------------|---------|
|                            | *          | e                                                                                                    |         |                       |                         |         | Minet:                       | (and a  |      |        |                          |         |
|                            | Jam.       | Termina di Mandala dal Seconda della suddi di advisa giu antaria di antaria di antaria di                                                                                                    |         |                       |                         |         |                              |         |      |        |                          |         |
| 29                         | -          | The International Control of the International Action (International International Intern<br>International International International International International International International International International International International International International International International International Internatio |         |                       |                         |         |                              |         |      |        |                          |         |
|                            |            |                                                                                                    |         |                       |                         |         |                              |         |      |        |                          |         |
|                            | Net Statem |                                                                                                    |         |                       | 1                       | - Annae | 1100                         |         |      |        |                          |         |
|                            |            |                                                                                                    |         |                       |                         |         | Landy as weath tables and an |         |      |        |                          |         |
|                            | Autoria.   | -                                                                                                    |         |                       |                         |         | 100                          | -       |      |        |                          |         |
| Assettant to ream          |            |                                                                                                    |         |                       |                         |         |                              |         |      |        |                          |         |
| April 1                    |            | Adverse .                                                                                                    | College | Trainin .             |                         |         | -                            | inter . | 10ve | com    | Same .                   | Autors. |
|                            |            |                                                                                                    |         | and the second second | A REPORT OF A REPORT OF |         | 20                           | 112     | 14.  | in her | The second second second | 100 100 |

5. Para poder atar la cuenta al servicio que ya hemos creado con anterioridad en catálogo de servicios, damos clic en agregar.

|                                                                                                    |                                                                                                    |                                                                                                    |                                       |                                                                                                    |                                                                                                    |                                                                                                    | *1at 🛄 4                                                                                                    |
|----------------------------------------------------------------------------------------------------|----------------------------------------------------------------------------------------------------|----------------------------------------------------------------------------------------------------|---------------------------------------|----------------------------------------------------------------------------------------------------|----------------------------------------------------------------------------------------------------|----------------------------------------------------------------------------------------------------|----------------------------------------------------------------------------------------------------|
| ¥0                                                                                                    |                                                                                                    | anare .                                                                                                    | Area.                                 |                                                                                                    |                                                                                                    |                                                                                                    |                                                                                                    |
| the device in the other water and the second                                                                                                    | and the second second |                                                                                                    |                                       |                                                                                                    |                                                                                                    |                                                                                                    |                                                                                                    |
| CONCEPTION OF DESCRIPTION OF BUILDING AND ADDRESS OF ADDRESS OF AD | time(sec)                                                                                                    |                                                                                                    |                                       |                                                                                                    |                                                                                                    |                                                                                                    |                                                                                                    |
| 16.9%                                                                                                    |                                                                                                    | -                                                                                                    | -                                     |                                                                                                    |                                                                                                    |                                                                                                    |                                                                                                    |
| -                                                                                                    |                                                                                                    | (0.04 at)                                                                                                    | Levis sealed since arcs a             |                                                                                                    |                                                                                                    |                                                                                                    |                                                                                                    |
| Sele-reaction                                                                                                    |                                                                                                    | Tere .                                                                                                    | -                                     |                                                                                                    |                                                                                                    |                                                                                                    |                                                                                                    |
|                                                                                                    |                                                                                                    |                                                                                                    |                                       |                                                                                                    |                                                                                                    | 77.5                                                                                                    |                                                                                                    |
|                                                                                                    |                                                                                                    |                                                                                                    |                                       |                                                                                                    |                                                                                                    |                                                                                                    |                                                                                                    |
|                                                                                                    | r<br>Des derende bil bezudetti web ander bil en der<br>Des derende te bouwerte web ander bil en der<br>Tekenen<br>wiss<br>Beigungenen                                                                                                    | r III<br>The Beneficial Mitchell Handle Andre Statistics descendences<br>the Definition of the Coccupation of the Beneficial descendences<br>Theorem 7<br>wise 7<br>Beneficial descendences<br>Beneficial descendences<br>Beneficial descen | I I I I I I I I I I I I I I I I I I I | I     Image: Strength of the strength of the strengt | I     Image: Company of Company of Compa | Non-     Non-       The demonstrate with a schedule to the monet advantage of<br>the control the control to control to c | I     Image: Service data in the control of the service data interviewer of the service data interviewer of the service data intervi |

6. Debemos dar clic en la sección detalle para verificar la cuenta creada y en el estado activo.

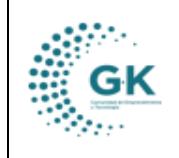

SERVICIOS

GK-GESTIONA

| Linter 2 mm              | Asistento | de Asigna  | r sen         | con.                                                                                                    | × 1 |
|--------------------------|-----------|------------|---------------|----------------------------------------------------------------------------------------------------|-----|
| President and in case of |           |            |               | (A) Meetik (k                                                                                                    |     |
|                          |           |            | Denis<br>Mato | Engla amhana la mai anns anns a' Bhaga lan anns a' mannainn.<br>- Bhaganna fa ma -                                                                                                    |     |
|                          |           | E.         |               | All net and ensemble in the second in the second in the second in the second in the second in the second intervent in the second intervent in the second intervent in the second intervent in the second intervent in the second intervent in the second intervent in the second intervent in the second intervent in the second intervent in the second intervent intervent in the second intervent intervent interve |     |
|                          | 5         | Terre      |               | Contra da contra contra da especiante da de Antonia.<br>Contra deservición de la Antonia de Marcela da Contra da Contra da                                                                                                    | -   |
|                          | -         | and i      |               | Gerthals defetries                                                                                                    |     |
|                          | -         | (max ) was | -             | Settion in hear show (H)<br>Settion Crist Annual Crist                                                                                                    |     |
| Land and Dist.           |           |            |               | Cope set finale to despressioners. En speciel access promitiques d                                                                                                    |     |
| 1000                     |           | -          | Code:         | Copie na militaria de particular atempia e especial en esta de la militaria.<br>A contener en transmuie atempia                                                                                                    |     |
|                          |           | •          | 10            | Nuclear Brian Reset Series Brian Brian Brian<br>Descentered Scilled Remaining (2013)                                                                                                    |     |

# 7. Lo único que resta por hacer es Guardar

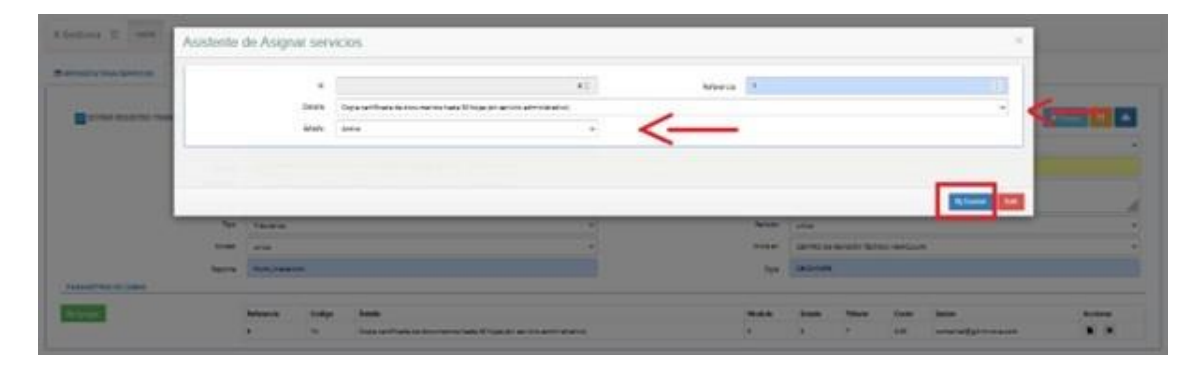